# ISE 3.3 pxGrid Directの設定およびトラブルシュ ーティング

内容 <u>はじめに</u> 前提条件 要件 <u>使用するコンポーネント</u> 背景説明 pxGridダイレクトコネクタの設定 <u>ステップ1:新しいpxGrid Directコネクタの追加</u> <u>ステップ2:pxGrid Directコネクタの定義</u> <u> ステップ 3 : URL</u> <u>ステップ 4 : Schedule</u> <u>ステップ5:親オブジェクト</u> <u> 手順6:属性</u> <u>手順7:識別子</u> ステップ8:要約 ステップ9:検証 Context Visibility pxGrid Directダッシュボード pxGridダイレクトディクショナリを使用した許可ポリシーの設定 トラブルシュート

### はじめに

このドキュメントでは、Cisco Identity Service Engine(ISE)3.3 pxGridダイレクトコネクタを外部 REST APIを使用して設定し、エンドポイントデータを取得する方法について説明します。

### 前提条件

要件

次の項目に関する知識があることが推奨されます。

- Cisco ISE 3.3
- REST API

#### 使用するコンポーネント

このドキュメントの情報は、次のソフトウェアとハードウェアのバージョンに基づいています。

- Cisco ISE 3.3
- ・ エンドポイント属性のJSONデータを提供するREST APIサーバ

このドキュメントの情報は、特定のラボ環境にあるデバイスに基づいて作成されました。このドキュメントで使用するすべてのデ バイスは、クリアな(デフォルト)設定で作業を開始しています。本稼働中のネットワークでは、各コマンドによって起こる可能 性がある影響を十分確認してください。

### 背景説明

Cisco pxGrid Directを使用すると、エンドポイント属性のJSONデータを提供する外部REST APIに接続して、このデータをCisco ISEデータベースに取得できるため、エンドポイントの評価 と認可を迅速に行えます。この機能を使用すると、エンドポイントを承認する必要があるたびに エンドポイント属性データを照会する必要がなくなります。取得したデータは、認可ポリシーで 使用できます。

pxGrid Directは、pxGrid Direct構成で指定した属性に基づいてデータを収集するのに役立ちます 。Unique IdentifierとCorrelation Identifierという2つの必須フィールドは、関連データを取得する ために使用されます。コネクタにこれらのフィールドの値が含まれていない場合、コネクタから のデータの取得と保存に誤りがある可能性があります。

### pxGridダイレクトコネクタの設定

ステップ1:新しいpxGrid Directコネクタの追加

pxGrid Direct Connectorを設定するには、ISEからAdministration > Network Resources > pxGrid

Direct Connectorsに移動します。[Add] をクリックします。

pxGrid Direct Connectウィザードのウェルカムページが開いたら、

| Bookmarks          | Network Devices                       | Network Device Groups                                                                                                    | Network Device Profiles           | External RADIUS Servers           | RADIUS Server Sequences | NAC Managers | Mare ~ |        |  |  |
|--------------------|---------------------------------------|----------------------------------------------------------------------------------------------------|-----------------------------------|-----------------------------------|-------------------------|--------------|--------|--------|--|--|
| Deshlorand         | pxGrid I                              | Direct Connector                                                                                                    | s                                 |                                   |                         |              |        |        |  |  |
| Contact Visibility | Configure a pull                      | rid Direct Connector to connect to                                                                                                    | external REST APIs that provide J | SON data for endpoint attributes. |                         |              |        |        |  |  |
| Police             | attributes each t<br>the configured p | The Institute data is used to execute and autonose explosing team where region goals in the party for engineer<br>attributes each time as surbicitization policy is executed for an engineer. To view the engineer attribute data is defined from the<br>to ordingue goals where Connections, we the enclosed for energy concepts to a is in the Context Vision window. |                                   |                                   |                         |              |        |        |  |  |
| Administration     | Add Edit                              | Action Scheduling - Dele                                                                                                    | *                                 |                                   |                         |              |        |        |  |  |
| Work Centers       | 🗆 Name 🕄                              | Scheduling                                                                                                    | Connector Type                    | URL.                              |                         |              | Rafe   | rences |  |  |
|                    | No data found.                        |                                                                                                    |                                   |                                   |                         |              |        |        |  |  |
| Interactive Help   |                                       |                                                                                                    |                                   |                                   |                         |              |        |        |  |  |
|                    |                                       |                                                                                                    |                                   |                                   |                         |              |        |        |  |  |

Let's Do It

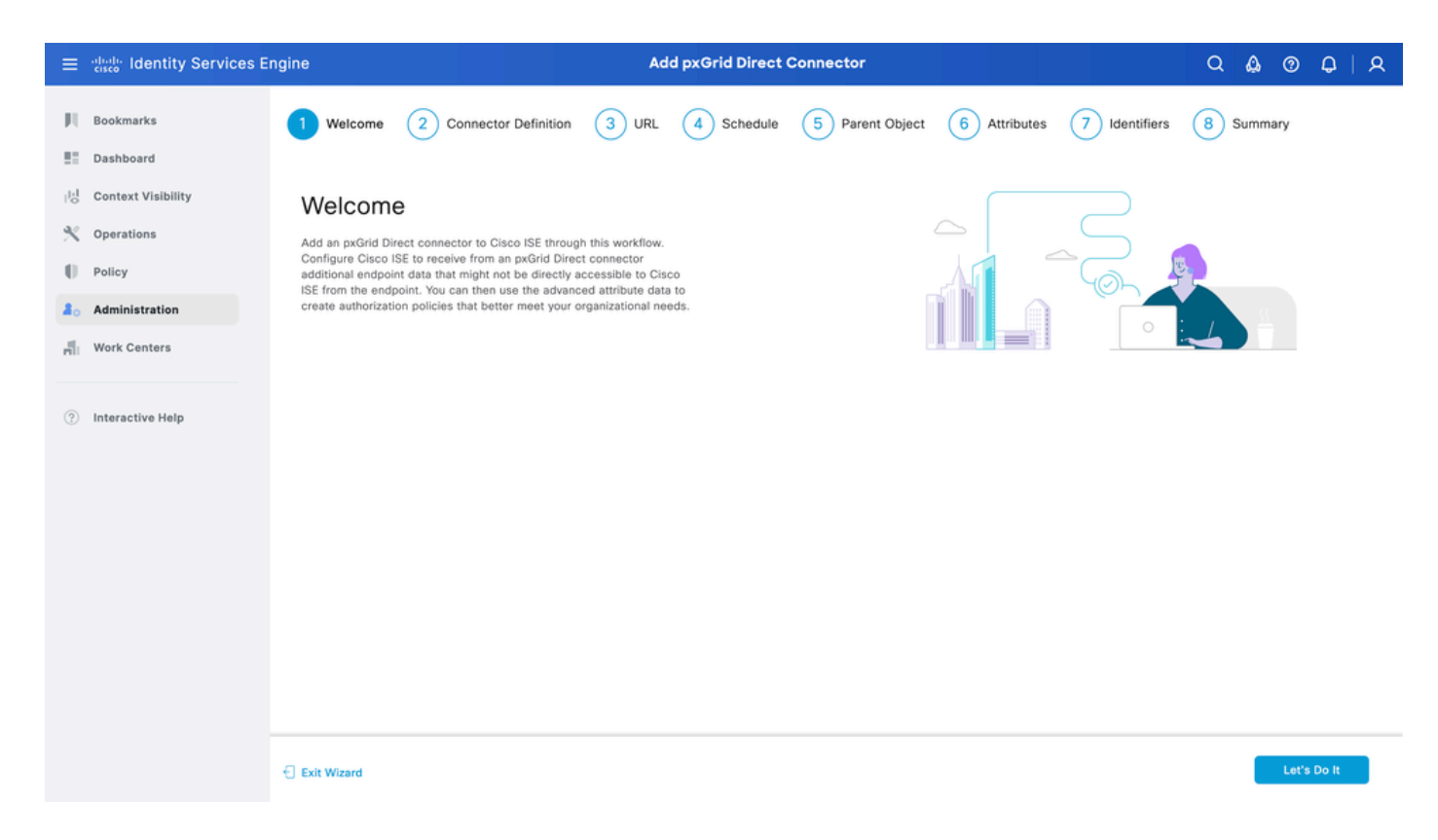

#### ステップ2: pxGrid Directコネクタの定義

必要に応じて、コネクタの名前と説明を入力します。[Next] をクリックします。

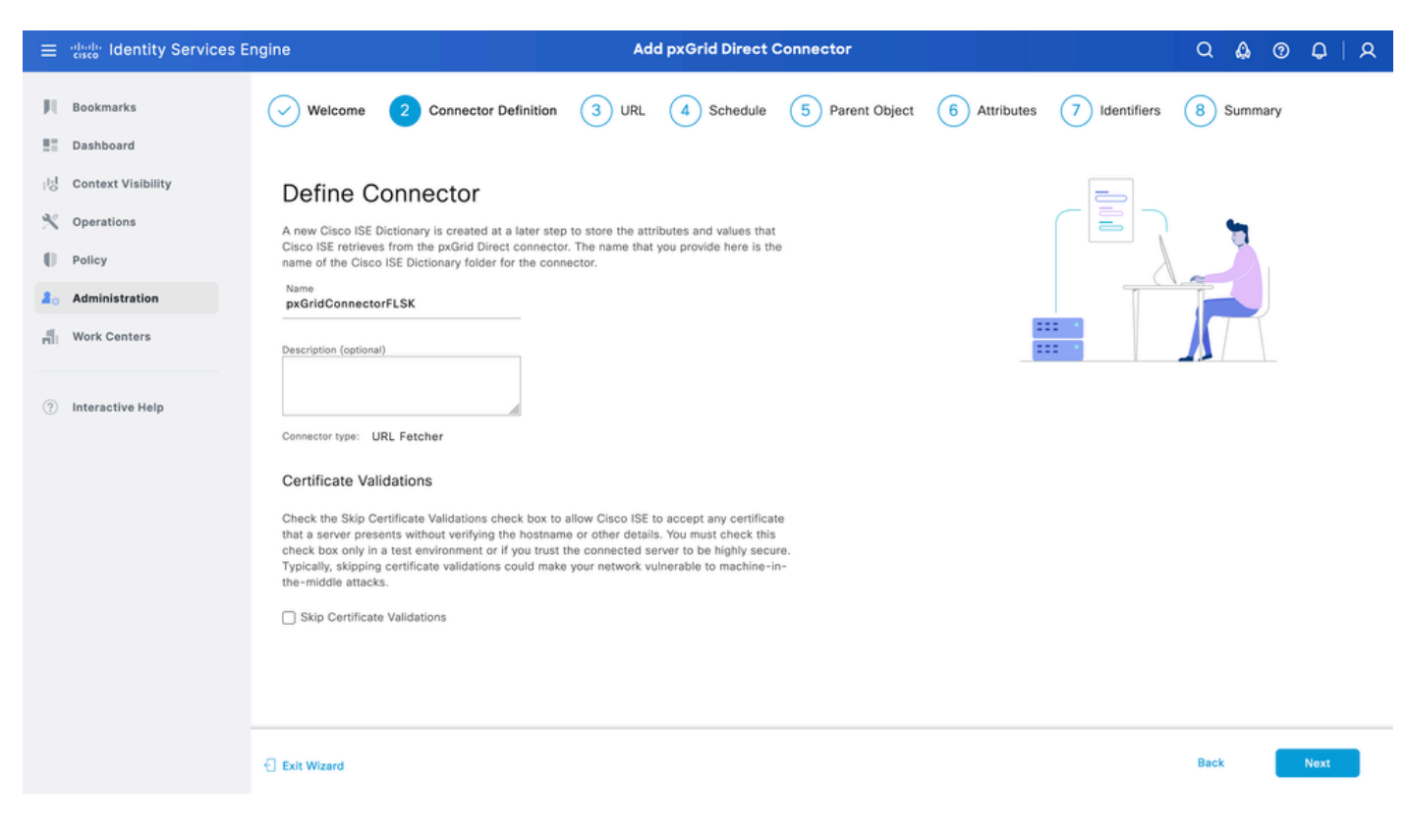

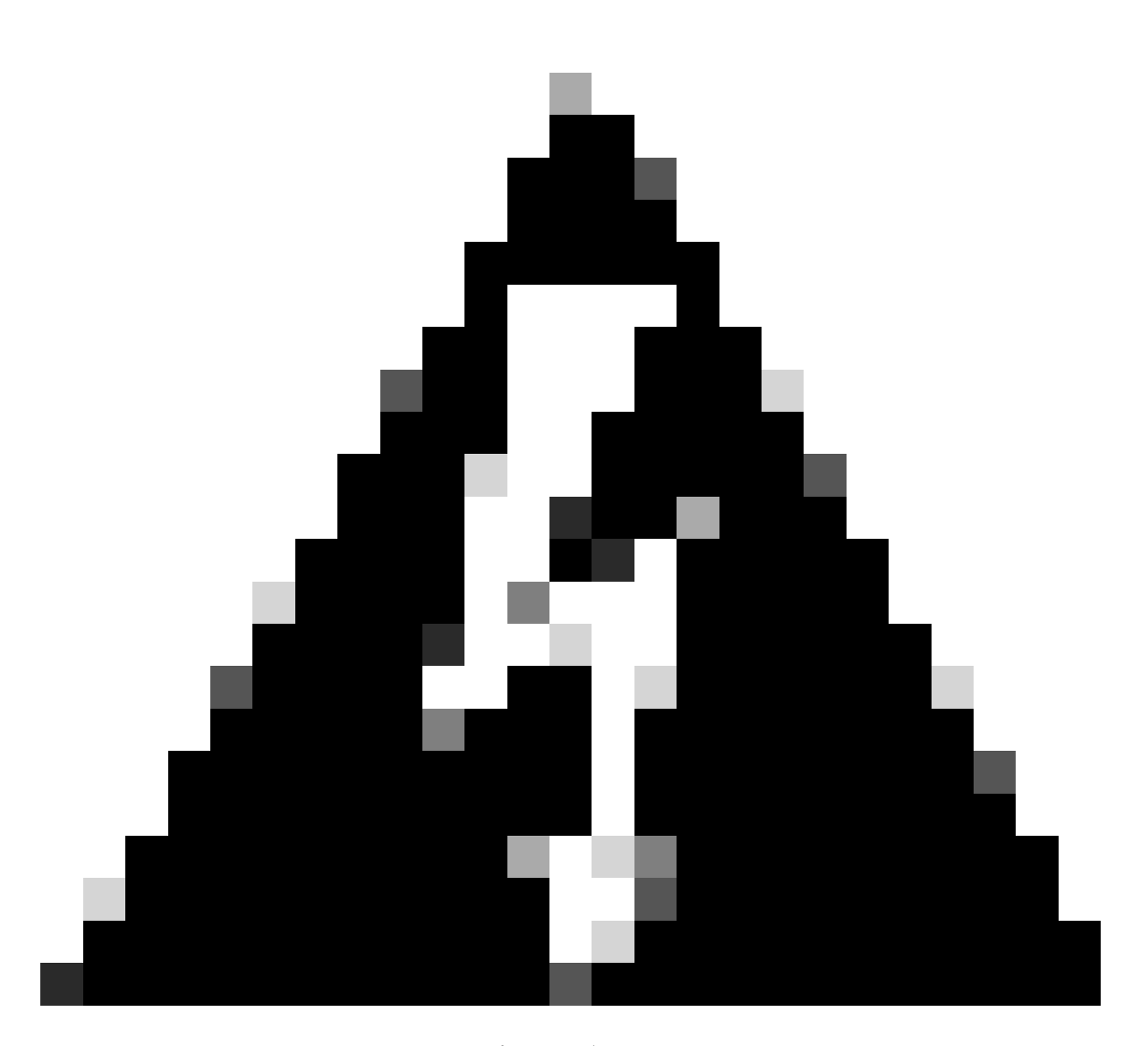

警告:ホスト名やその他の詳細を確認せずにサーバから提示される証明書をCisco ISEが 受け入れることができるようにするには、Skip Certificate Validationsチェックボックスを オンにします。このチェックボックスは、テスト環境の場合、または接続されたサーバ が高いセキュリティを持つと信頼する場合にのみオンにする必要があります。通常、証 明書検証をスキップすると、ネットワークがMachine-in-the-Middle攻撃に対して脆弱にな る可能性があります。

#### ステップ 3: URL

- ・ endpoints属性にJSONデータを提供する外部REST APIのURLを入力します。
- [認証]で、外部REST APIサーバのユーザ名とパスワードを入力します。
- Test Connectionを選択し、Successfulメッセージが表示されるまで待ってから、Nextをクリックします。

| ≡                     | dentity Services E                                                           | ngine                                                                                                    | Ad              | d pxGrid Direct (       | Connector       |              |               | ଦ 🛕 ଡ     | 0   A |
|-----------------------|------------------------------------------------------------------------------|----------------------------------------------------------------------------------------------------|-----------------|-------------------------|-----------------|--------------|---------------|-----------|-------|
| N<br>E                | Bookmarks<br>Dashboard                                                       | Welcome Oconnector Definition                                                                                                    | 3 URL           | 4 Schedule              | 5 Parent Object | 6 Attributes | 7 Identifiers | 8 Summary |       |
| 回<br>火<br>日<br>品<br>品 | Context Visibility<br>Operations<br>Policy<br>Administration<br>Work Centers | Add URL<br>Specify the URLs that Cisco ISE must use to fetch th<br>Direct connector.<br>URL<br>https://10.31.126.232:5000/endpoints | e required endp | hoint data from the px0 | irid            | ***          | /url.com      |           |       |
| (?)                   | Interactive Help                                                             | Incremental URL (optional)<br>https://10.31.126.232:5000/endpoints/?sys_up/<br>Authentication<br>Login<br>ecruziop<br>Password<br>  | ated_on>='20    | 23-10-20 16:44:52*      |                 |              |               |           |       |
|                       |                                                                              | Exit Wizard                                                                                                    |                 |                         |                 |              |               | Back      | Next  |

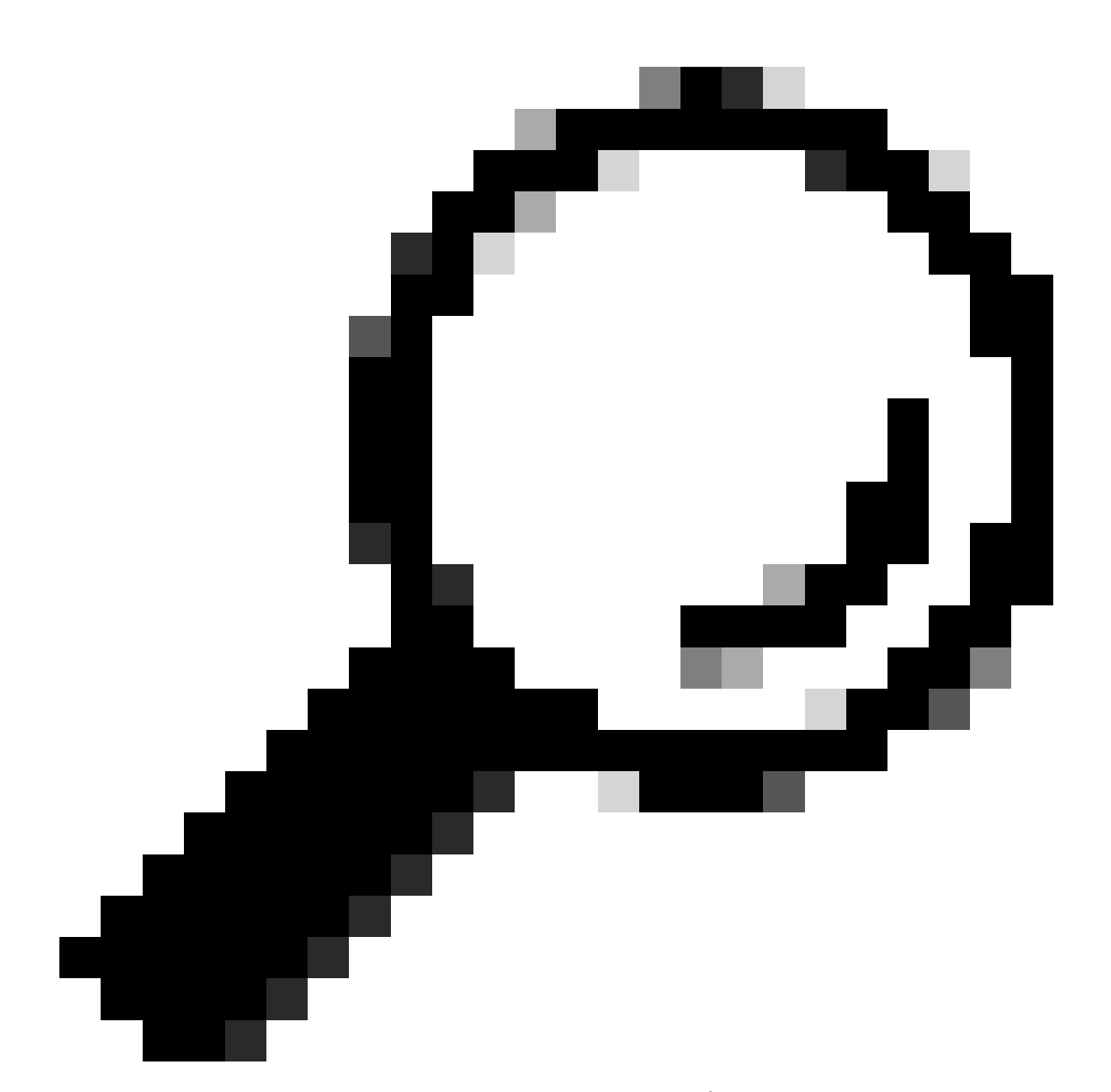

ヒント:この設定では、インクリメンタルURLはオプションです。外部REST APIに要求 引数がある場合、すべてのデータを要求する代わりに、これらの引数を使用して特定の 引数でフィルタリングすることにより、最新の情報を取得できます。要求引数が外部 REST APIサーバのドキュメントに存在することを確認します。

ステップ4:Schedule

完全同期のスケジュールを選択します。

- ・ デフォルト値:1週間
- 最小值:12時間
- 最大値 1か月

差分同期のスケジュールを選択します。このオプションは、ステップ3で設定した場合にのみ表示

されます。

- ・ デフォルト値:1日
- 最小值 1時間
- 最大值 1週間

[Next] をクリックします。

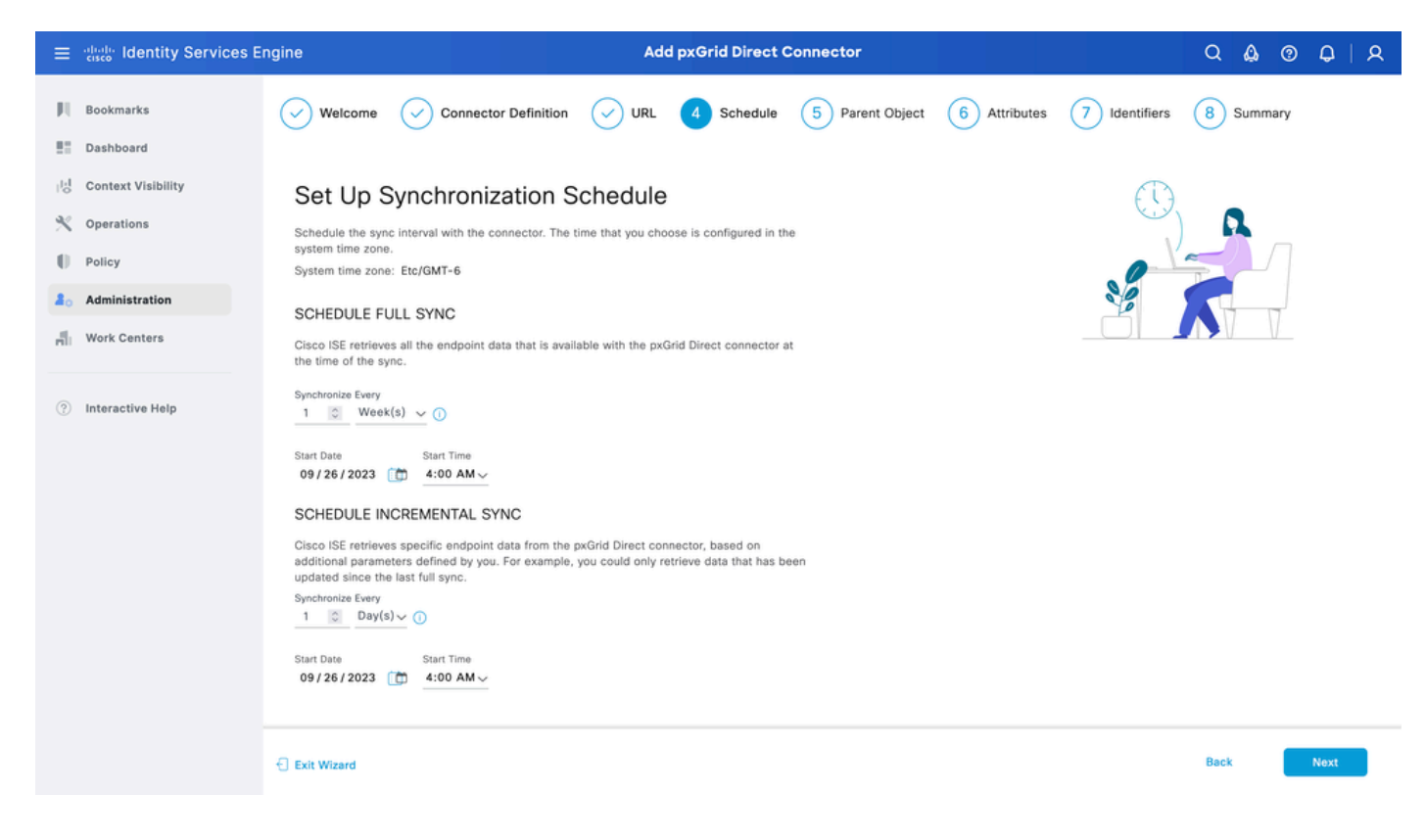

#### ステップ5:親オブジェクト

属性を検索するには、JSONキーを入力する必要があります。

| ≡                | ahaha Identity Services E                                                    | ingine Add pxGrid Direct Connector                                                                                                    |                                                                                                    | 0   X |
|------------------|------------------------------------------------------------------------------|----------------------------------------------------------------------------------------------------|----------------------------------------------------------------------------------------------------|-------|
| рц<br>11         | Bookmarks<br>Dashboard                                                       | Welcome Connector Definition VIRL Schedule 5 Parent Object 6 Attributes 7 Id                                                                                                    | entifiers 8 Summary                                                                                   |       |
| ਲ<br>火<br>●<br>■ | Context Visibility<br>Operations<br>Policy<br>Administration<br>Work Centers | Parent Object         Configure the JSON data object that must be used to search for the rest of the attributes. You can read more information and example at Page Level Help .         Parent Object         result         Validate         Successful                                                                                                    | utelValue",<br>ute2Value",<br>ute3Value",<br>ute3Value",<br>ute3Value",<br>ute3Value",<br>ute8Value", |       |
| (?)              | Interactive Help                                                             | <pre>{     "asset": "Unknown",     "asset_tag": "",     "assigned": "",     "assigned_to": "Jenna.Santos@example.org",     "assigned_to": "",     "attestation_score": "",     "attested_by": "",     "attested_date": "",     "attested_date": "",     "attested_date": "",     "can_print": "false",     "cd_poped": "false",     "cd_speed": "",     "chassis_type": null,     "checked_out": "",     "checked_out": "",     "comments": "",     "comments": "", </pre> |                                                                                                    |       |
|                  |                                                                              | € Exit Wizard                                                                                                    | Back                                                                                                  | ext   |

手順6:属性

ポリシーに使用できる辞書項目を設定するには、JSONの属性を選択します。

このシナリオでは、Dictionaryに含まれる属性は次のとおりです。

- 資産
- ・IPアドレス
- mac\_address(オプション)
- ・ os\_バージョン
- ・システムID
- sys\_update
- ・ u\_segmentation\_group\_tag(セグメンテーショングループ\_タグ)

[Next] をクリックします。

| ≡    | diale Identity Services E | ngine Add pxGrid Direct Connector                                                                                                    | Q 🕼      | @ Q  | A |
|------|---------------------------|----------------------------------------------------------------------------------------------------|----------|------|---|
| Щ    | Bookmarks                 | Welcome Connector Definition VIRL Schedule Parent Object 6 Attributes 7 Identifiers                                                                                                    | 8 Summ   | ary  |   |
| 2    | Dashboard                 |                                                                                                    | <u> </u> |      |   |
| 11   | Context Visibility        | Select Attributes Configure Dictionary Items                                                                                                    |          |      |   |
| *    | Operations                | Add the attributes that Cisco ISE must retrieve from the pxGrid Direct connector. Choose attributes that should be included                                                                                                    |          |      |   |
| 0    | Policy                    | to the Cisco ISE Dictionary by clicking the toggle switch next to an attribute. Enter the attribute name that you want<br>displayed in the Cisco ISE Dictionary. All the attributes that are retrieved from the pxGrid Direct connector persist in Cisco<br>ISE even in clucked in the Cisco ISE Dictionary. |          |      |   |
| 80   | Administration            | the whith they are not included in the objective precision.                                                                                                    |          |      |   |
| nii. | Work Centers              | Add Attribute Delete Exclude all from Dictionary                                                                                                    |          |      |   |
|      |                           | External Name 🕕 Include in Dictionary Name in Dictionary 🕕                                                                                                    |          |      |   |
| ?    | Interactive Help          | \$.asset     asset                                                                                                    |          |      |   |
|      |                           | \$ip_address     ip_address                                                                                                    |          |      |   |
|      |                           | \$.mac_address     mac_address                                                                                                    |          |      |   |
|      |                           | S.model_id model_id                                                                                                    |          |      |   |
|      |                           | \$.os_version     os_version                                                                                                    |          |      |   |
|      |                           | sys_id sys_id                                                                                                    |          |      |   |
|      |                           | \$.sys_updated_on   sys_updated_on                                                                                                    |          |      |   |
|      |                           | \$u_segmentation_group_tz     u_segmentation_group_tag                                                                                                    |          |      |   |
|      |                           |                                                                                                    |          |      |   |
|      |                           | € Exit Wizard                                                                                                    | Back     | Next |   |

手順7:識別子

- CMDBデータベースのエンドポイントに固有で、外部REST APIサーバがJSONを取得する 場所である固有識別子属性を選択します。
- ISEに固有で、エンドポイントを認可ポリシーに一致させることができる相関識別子属性を 選択します。

[Next] をクリックします。

| ≡   | dentity Services E | ngine Add pxGrid Direct Connector                                                                                                    | Q 🕼 📀     | Q   Q |
|-----|--------------------|----------------------------------------------------------------------------------------------------|-----------|-------|
| Щ   | Bookmarks          | Welcome       Connector Definition       URL       Schedule       Parent Object       Attributes       7                                                                                                    | 8 Summary |       |
| 53  | Dashboard          |                                                                                                    |           |       |
| 11  | Context Visibility | Identifiers                                                                                                    | ØØ        |       |
| ×   | Operations         | Unique Identifiers: Attributes that are unique keys to CMDB database. For example, sys_id .                                                                                                    | - a -     |       |
|     | Policy             | Version Identifiers: Attributes that help record the version of the endpoint data. For example,<br>the timestamp of a data update. You can use version identifiers to better schedule incremental<br>updates from a connector. |           |       |
| 20  | Administration     | Correlation Identifiers: Attributes that are unique to ise and that can be used to match<br>endpoint auth policy. For example, mac-address, ip-address, serial-number, and so on.                                              |           |       |
| nii | Work Centers       | Unique Identifier                                                                                                    |           |       |
|     |                    | sys_id V                                                                                                    |           |       |
| ?   | Interactive Help   | Correlation Identifier<br>mac_address ~                                                                                                    |           |       |
|     |                    | Version Identifier (optional)                                                                                                    |           |       |
|     |                    | ¥                                                                                                    |           |       |
|     |                    |                                                                                                    |           |       |
|     |                    |                                                                                                    |           |       |
|     |                    |                                                                                                    |           |       |
|     |                    |                                                                                                    |           |       |
|     |                    |                                                                                                    |           |       |
|     |                    |                                                                                                    |           |       |
|     |                    | Exit Wizard                                                                                                    | Back      | Next  |

pxGrid Directコネクタが正しく設定されていることを確認します。[Done] をクリックします。

| ≡                  | dentity Services E                         | ngine Add pxGrid Direct Connector                                                                                         | Q 🖉   | 0    | Q   9 | ۵ |
|--------------------|--------------------------------------------|----------------------------------------------------------------------------------------------------|-------|------|-------|---|
| рц<br>Ш            | Bookmarks<br>Dashboard                     | Welcome 🕑 Connector Definition 🕑 URL 😔 Schedule 😔 Parent Object 😔 Attributes 😔 Identifiers                                | 8 Sum | mary |       |   |
| 回<br>火<br>0        | Context Visibility<br>Operations<br>Policy | Summary<br>V Connector Definition Edit                                                                                    |       |      |       |   |
| <b>2</b> 0<br>File | Administration<br>Work Centers             | ∨ URL Edit                                                                                                    |       |      |       |   |
| ?                  | Interactive Help                           | <ul> <li>Set Up Synchronization Schedule Edit</li> <li>Parent Object Edit</li> </ul>                                      |       |      |       |   |
|                    |                                            | <ul> <li>Select Attributes Configure Dictionary Items Edit</li> </ul>                                                     |       |      |       |   |
|                    |                                            | Identifiers     Edit       Unique Identifier     sys_id       Correlation     Identifier       Identifier     mac_address |       |      |       |   |
|                    |                                            | Exit Wizard                                                                                                    | Back  | D    | one   |   |

#### コネクタが完成すると、「pxGridダイレクトコネクタ」ページの下に表示されます。

| ≡   | dentity Services E | Engine                                                          |                                                                                                    | Administration / Ne                                                                                             | twork Resources                                                                                              |                         | Q Q         | ⑦ ↓ ↓ ↓ |
|-----|--------------------|-----------------------------------------------------------------|----------------------------------------------------------------------------------------------------|----------------------------------------------------------------------------------------------------|----------------------------------------------------------------------------------------------------|-------------------------|-------------|---------|
| н   | Bookmarks          | Network Devices                                                 | Network Device Groups                                                                                            | Network Device Profiles                                                                                         | External RADIUS Servers                                                                                      | RADIUS Server Sequences | More $\sim$ |         |
|     | Dashboard          | 0.110                                                           |                                                                                                    | _                                                                                                    |                                                                                                    |                         |             |         |
| 14  | Context Visibility | pxGrid D                                                        | irect Connector                                                                                                  | S                                                                                                    |                                                                                                    |                         |             |         |
| *   | Operations         | Configure a pxGrid<br>The fetched data i<br>attributes each tim | d Direct Connector to connect to e<br>is used to evaluate and authorize<br>the an authorization policy is execu- | external REST APIs that provide JS<br>endpoints faster without requiring<br>ited for an endpoint. To view the e | SON data for endpoint attributes.<br>Cisco ISE to query for endpoint<br>indpoint attribute data fetched from |                         |             |         |
| .0  | Policy             | the configured px0                                              | Brid Direct Connectors, view the p                                                                               | exGrid Direct Connectors tab in the                                                                             | a Context Visibility window.                                                                                 |                         |             |         |
| 80  | Administration     | Add Edit Re                                                     | efresh Scheduling ~ Delet                                                                                        | 0                                                                                                    |                                                                                                    |                         |             | ٥       |
| di. | Work Centers       | Name 🕕                                                          | Scheduling                                                                                                    | Connector Type                                                                                                  | URL                                                                                                    |                         | Referenc    | 05      |
|     |                    | pxGridConne                                                     | ctorFLSK 📀 Enabled                                                                                               | URLFETCHER                                                                                                    | http://10.31.126.232:5000/end                                                                                | fpoints 🗋               | 0           |         |
| ?   | Interactive Help   |                                                                 |                                                                                                    |                                                                                                    |                                                                                                    |                         |             |         |

### ステップ9:検証

ISEから、Policy > Policy Elements > Dictionary > System Dictionariesに移動します。pxGridダイ レクトコネクタの名前でフィルタします。これを選択して、Viewをクリックします。

| ≡  | dude Identity Services Engine   |                     | Po | licy / Policy Elements                        |
|----|---------------------------------|---------------------|----|-----------------------------------------------|
| щ  | Dictionaries Conditions Results |                     |    |                                               |
|    |                                 |                     |    |                                               |
|    | Dictionaries                    | System Dictionaries |    |                                               |
| ×  |                                 |                     |    | Selected 0 Total 1 🦪                          |
| U  | > 🗖 System                      | Q View              |    | Quick Filter $\checkmark$                     |
| 80 | > 🖻 User                        | Name                | ^  | Description                                   |
| -  |                                 | pxGridConnectorFLSK | ×  |                                               |
|    |                                 | pxGridConnectorFLSK |    | Dictionary for pxGrid Direct Connector(Type=I |
| ?  |                                 |                     |    |                                               |

Dictionary Attributesに移動し、ステップ6でDictionary Itemsとして設定した属性のリストを確認します。

| ≡        | diale Identity | y Services Engine |         |              |                                               | Polic          | cy / Policy Elements       |                      |
|----------|----------------|-------------------|---------|--------------|-----------------------------------------------|----------------|----------------------------|----------------------|
| Щ        | Dictionarie    | s Conditions      | Results |              |                                               |                |                            |                      |
| 15<br>15 |                | ionaries          |         | Dictionaries | > pxGridConnectorFLSK<br>Dictionary Attribute | S              |                            |                      |
| ×<br>•   | -              | > 🖻 System        | 0       | Dicti        | onary Attri                                   | butes          |                            | Selected 0 Total 7 🤗 |
| nli      |                |                   |         | Q View       | Name                                          | Internal Name  | Description                |                      |
| ?        |                |                   |         |              | asset                                         | asset          | Dictionary attribute for p |                      |
|          |                |                   |         |              | ip_address                                    | ip_address     | Dictionary attribute for p |                      |
|          |                |                   |         |              | mac_address                                   | mac_address    | Dictionary attribute for p |                      |
|          |                |                   |         |              | sys_id                                        | sys_id         | Dictionary attribute for p |                      |
|          |                |                   |         |              | sys_updated_on                                | sys_updated_on | Dictionary attribute for p |                      |
|          |                |                   |         |              | u_segmentation_gro                            | u_segmentation | Dictionary attribute for p |                      |

## Context Visibility pxGrid Directダッシュボード

ISEから、Context Visibility > Endpoints > More > pxGrid Direct Endpointsの順に移動します。 CorrelationとUnique IDに選択した値を持つエンドポイントのリストが表示されます。

関連付けIDをクリックして詳細を表示するか、特定のエンドポイントの属性をダウンロードします。

| ≡         | dentity Services E       | Engine                                                                                                    | Conte                                                                                                    | ext Visibility / Endpoints                                    |                          |                                            | Q & @ Q   A                 |
|-----------|--------------------------|----------------------------------------------------------------------------------------------------|----------------------------------------------------------------------------------------------------|---------------------------------------------------------------|--------------------------|--------------------------------------------|-----------------------------|
| Щ         | Bookmarks                | Authentication BYOD                                                                                                    | Compliance Compromised En                                                                                                    | dpoints Endpoint Classification                               | Guest                    | Details                                    | ×                           |
| 11<br>14  | Dashboard                | pxGrid Direct End                                                                                                    | points Connector · pxGridCon                                                                                                    | Rows/Page 10                                                  | <u>&lt; K &lt; 1</u>     | ATTRIBUTES ()                              |                             |
| *         | Operations               | This window lists the endpoin<br>correlation ID for an endpoint<br>To create a new pxGrid Direct<br>pxGrid Direct Connectors win | t attribute data that is fetched from pxGrid<br>to view or download the endpoint details.<br>tor Connector or to update existing connect<br>idow. | Direct Connectors. Click the<br>tor configurations, go to the |                          | asset<br>asset_tag<br>assigned             | Unknown                     |
| 0<br>- #0 | Policy<br>Administration | g                                                                                                    |                                                                                                    |                                                               |                          | assigned_to<br>assignment_group            | Victoria.Stokes@example.org |
| ก็เ       | Work Centers             | Correlation ID                                                                                                    | Unique ID                                                                                                    | Version ID                                                    | Connecto                 | attestation_score<br>attested              | false                       |
| ?         | Interactive Help         | 00:50:56:98:20:25<br>00:C8:F2:AC:37:D3                                                                                           | c50e2e34db4c85901f0f174b139                                                                                                    | 61914                                                         | pxGridConn<br>pxGridConn | attested_by<br>attested_date<br>attributes |                             |
|           |                          | 00:F0:DF:06:1C:82                                                                                                    | e7eb377cdb8341101f0f174b139                                                                                                    | 61957                                                         | pxGridConn               | can_print<br>category                      | false<br>Hardware           |
|           |                          | 01:71:B2:C5:0C:42                                                                                                    | d74ffbb4dbc341101f0f174b1396<br>fcf697b8db4b01101f0f174b1396                                                                                      | 1967                                                          | pxGridConn<br>pxGridConn | cd_rom<br>cd_speed                         | false                       |
|           |                          | 01:90:12:FA:A3:CE<br>01:CB:06:53:F2:2F                                                                                           | bb493b74db8341101f0f174b139                                                                                                    | 619f3                                                         | pxGridConn<br>pxGridConn | change_control<br>chassis_type             |                             |
|           |                          | 01:ED:A1:A9:73:17                                                                                                    | d49b5f78dbcb01101f0f174b139                                                                                                    | 5191d                                                         | pxGridConn               | checked_in<br>checked_out                  |                             |
|           |                          | 02:02:3F:6A:9B:AE                                                                                                    | ca4bf7f8db8341101f0f174b1396<br>e44d2730db0341101f0f174b139                                                                                       | 61988                                                         | pxGridConn<br>pxGridConn | company                                    |                             |
|           |                          |                                                                                                    |                                                                                                    |                                                               |                          |                                            | Cancel Download             |

### pxGridダイレクトディクショナリを使用した許可ポリシーの設定

ISEから、Policy > Policy Sets > Select a Policy Set > Authorization Policyの順に移動します。任 意の許可ポリシーで歯車アイコンをクリックし、[挿入]を選択します。

ルールに名前を付け、新しい条件を追加して条件スタジオを開きます。

クリックして新しい属性を追加し、未分類に移動して、pxGridダイレクトコネクタの名前で辞書

|               | Conditions Studio                        |       |      |             |                             |                          |         |          | <b>U</b> |
|---------------|------------------------------------------|-------|------|-------------|-----------------------------|--------------------------|---------|----------|----------|
|               | Library                                  | Edito | r    |             |                             |                          |         |          | -        |
|               | Search by Name                           |       | Clic | ck to add a | n attribute                 |                          |         |          | 8        |
|               |                                          | : 🕈 L | Equa | als Sele    | ect attribute for condition | 'n                       |         |          |          |
|               | ∷ 🗐 5G                                   | D     |      | •           | T 0 4 0 🗜                   | 9802                     | © 1 0 t | <b>†</b> |          |
|               | BYOD_is_Registered                       | D     |      |             | Dictionary                  | Attribute                | ID Info |          |          |
|               | Catalyst_Switch_Local_Web_Authentication |       |      |             | pxGridConnectorF V ×        | Attribute                |         |          |          |
|               | : Compliance_Unknown_Devices             |       |      | ь<br>       | pxGridConnectorFLSK         | asset                    | 0       |          |          |
|               | : Compliant_Devices                      |       |      | Ŀ           | pxGridConnectorFLSK         | mac_address              | 0       |          |          |
|               | E EAP-MSCHAPv2                           |       |      | Ŀ           | pxGridConnectorFLSK         | os_version               | 0       |          |          |
|               | EAP-TLS                                  |       |      | e.          | pxGridConnectorFLSK         | sys_id                   | 0       |          |          |
|               | : [] Guest_Flow                          |       |      | Ŀ           | pxGridConnectorFLSK         | sys_updated_on           | 0       |          |          |
|               | # E MAC_in_SAN                           |       |      | E           | pxGridConnectorFLSK         | u_segmentation_group_tag | 0       |          |          |
| フィルタの下に表示します。 | E Network_Access_Authentication_Passed   | D     |      |             |                             |                          |         |          |          |

0 ×

許可ポリシーで処理できる属性を選択し、値を設定します。Useをクリックします。

#### Conditions Studio

| Library                                      | Editor |                                 | 0    |  |  |  |  |  |  |
|----------------------------------------------|--------|---------------------------------|------|--|--|--|--|--|--|
| Search by Name                               | _      | pxGridConnectorFLSK·mac_address |      |  |  |  |  |  |  |
|                                              | , Ŀ    | Contains v 94:da:5f:96:74:63    |      |  |  |  |  |  |  |
| ii 🗄 5G 🕜                                    |        | Set to 'Is not'                 | Save |  |  |  |  |  |  |
| : BYOD_is_Registered                         |        | NEW AND OR                      |      |  |  |  |  |  |  |
| : E Catalyst_Switch_Local_Web_Authentication |        |                                 |      |  |  |  |  |  |  |
| : E Compliance_Unknown_Devices               |        |                                 |      |  |  |  |  |  |  |
| : E Compliant_Devices                        |        |                                 |      |  |  |  |  |  |  |
| EAP-MSCHAPv2                                 |        |                                 |      |  |  |  |  |  |  |
| EAP-TLS                                      |        |                                 |      |  |  |  |  |  |  |
| : E Guest_Flow                               |        |                                 |      |  |  |  |  |  |  |
| E MAC_in_SAN                                 |        |                                 |      |  |  |  |  |  |  |
| : SNetwork_Access_Authentication_Passed      |        |                                 |      |  |  |  |  |  |  |
| :: E Non_Cisco_Profiled_Phones               |        |                                 |      |  |  |  |  |  |  |
| : E Non_Compliant_Devices                    |        |                                 |      |  |  |  |  |  |  |
|                                              |        | Close                           | Use  |  |  |  |  |  |  |
|                                              |        | •                               |      |  |  |  |  |  |  |

条件の結果としてプロファイルを選択します。[Save] をクリックします。

| ≡          | dentity Services Engine        |   |          | Policy / Policy Sets                  |                    |                                                               |                |            |                  | Q   | ۵          | 0    | φ         | 8 |
|------------|--------------------------------|---|----------|---------------------------------------|--------------------|---------------------------------------------------------------|----------------|------------|------------------|-----|------------|------|-----------|---|
| Щ          | Bookmarks                      |   |          |                                       |                    |                                                               | Results        |            |                  |     |            |      |           |   |
|            | Dashboard                      | Ð | Status   | Rule Name                             |                    | Conditions                                                    | Profiles       |            | Security Groups  |     |            | Hits | Actions   |   |
| 명          | Context Visibility             | C | ) Search | earch                                 |                    |                                                               |                |            |                  |     |            |      |           |   |
| ×          | Operations                     |   |          | Employee_EAP-TLS AND                  | BYOD_is_Registered | PermitAccess                                                  | 0+             | BYOD       | 6                | e + | 0          | {ô}  |           |   |
| 0          | Policy                         |   |          |                                       |                    | EAP-TLS                                                       |                |            |                  |     |            |      |           |   |
| a.<br>rili | Administration<br>Work Centers |   |          | Employee_Onboarding                   | AND                | E Wireless_802.1X<br>E EAP-MSCHAPv2                           | NSP_Onboard    | <i>e</i> + | BYOD             | b   | <u>۹</u> + | 0    | 曫         |   |
| ?          | Interactive Help               |   |          | Wi-Fi_Guest_Access                    | AND                | Guest_Flow       Wireless_MA8                                 | PermitAccess   | <i>e</i> + | Guests           | 6   | 2+         | 0    | ¢         |   |
|            |                                |   |          | WI-<br>FI_Redirect_to_Guest<br>_Login | -                  | Wireless_MAB                                                  | Cisco_WebAuth  | <i>e</i> + | Select from list | 6   | 2+         | 0    | (2)       |   |
|            |                                |   | ۲        | Basic_Authenticated_<br>Access_copy   |                    | Wired_MAB                                                     | PermitAccess   | 1 +        | Select from list | 6   | 2+         | 0    | <u>ل</u>  |   |
|            |                                |   | 0        | pxGrid_Direct_attribut<br>e           | F                  | pxGridConnectorFLSK-mac_address CONTAINS<br>94:da:5f:96:74:63 | PermitAccess × | ~+         | Select from list | b   | 2+         |      | <u>ي</u>  |   |
|            |                                |   | ۲        | Basic_Authenticated_<br>Access        | -                  | Network_Access_Authentication_Passed                          | PermitAccess   | <i>e</i> + | Select from list | 6   | 2 +        | 0    | {ĝ}       |   |
|            |                                |   | ۲        | Default                               |                    |                                                               | DenyAccess     | / +        | Select from list | 6   | 2 +        | 0    | <u>کې</u> |   |
|            |                                |   |          |                                       |                    |                                                               |                |            |                  | Re  | set        |      | Save      |   |

新しいルールをテストします。エンドポイントのRADIUSライブログの詳細と、許可ポリシーの 値が、pxGrid Direct Connector属性を持つルール名と同じであることを確認します。

#### Cisco ISE

| Overview                |                                    | Steps   |                                                                                            |              |
|-------------------------|------------------------------------|---------|--------------------------------------------------------------------------------------------|--------------|
| Event                   | 5200 Authentication succeeded      | Step ID | Description                                                                                | Latency (ms) |
| Lyon                    |                                    | 11001   | Received RADIUS Access-Request                                                             |              |
| Username                | 94:DA:5F:96:74:63                  | 11017   | RADIUS created a new session                                                               | 0            |
| Endpoint Id             | 94:DA:5F:96:74:63 🕀                | 11117   | Generated a new session ID                                                                 | 0            |
| Endpoint Profile        |                                    | 11027   | Detected Host Lookup UseCase (Service-Type = Call Check<br>(10))                           | 0            |
| Authentication Policy   | Default >> MAB                     | 15049   | Evaluating Policy Group                                                                    | 1            |
| Authorization Policy    | Default >> pxGrid_Direct_attribute | 15008   | Evaluating Service Selection Policy                                                        | 0            |
|                         |                                    | 15041   | Evaluating Identity Policy                                                                 | 10           |
| Authorization Result    | PermitAccess                       | 15048   | Queried PIP - Normalised Radius.RadiusFlowType                                             | 1            |
|                         |                                    | 15013   | Selected Identity Source - Internal Endpoints                                              | 4            |
| Authentication Details  |                                    | 24209   | Looking up Endpoint in Internal Endpoints IDStore -<br>94:DA:5F:96:74:63                   | 0            |
|                         |                                    |         | The host is not found in the internal endpoints identity store                             | 4            |
| Source Timestamp        | 2023-09-27 09:30:44.753            | 22056   | Subject not found in the applicable identity store(s)                                      | 0            |
| Received Timestamp      | 2023-09-27 09:30:44.753            | 22058   | The advanced option that is configured for an unknown user<br>is used                      | 0            |
| Policy Server           | ise-demo-1                         | 22060   | The 'Continue' advanced option is configured in case of a<br>failed authentication request | 0            |
| Event                   | 5200 Authentication succeeded      | 15036   | Evaluating Authorization Policy                                                            | 0            |
| Username                | 94:DA:5F:96:74:63                  | 24209   | Looking up Endpoint in Internal Endpoints IDStore -<br>94:DA:5F:96:74:63                   | 1            |
| Endpoint Id             | 94:DA:5F:96:74:63                  | 24217   | The host is not found in the internal endpoints identity store                             | 2            |
| Calling Station Id      | 94:da:5f:96:74:63                  | 15048   | Queried PIP - Radius.NAS-Port-Type                                                         | 6            |
| Authentication Method   | mab                                | 15048   | Queried PIP - Network Access.UserName                                                      | 8            |
| Authentiestics Protocol | Lookup                             | 15048   | Queried PIP - IdentityGroup.Name                                                           | 3            |
| Authentication Protocol | LOOKUD                             | 15048   | Queried PIP - EndPoints.LogicalProfile                                                     | 2            |
| Service Type            | Call Check                         | 15048   | Queried PIP - pxGridConnectorFLSK.mac_address                                              | 4            |
| Network Device          | SPRT                               | 15016   | Selected Authorization Profile - PermitAccess                                              | 4            |

## トラブルシュート

ISEから、Operation > Troubleshoot > Debug Wizard > Debug Log Configurationの順に移動しま す。Primary Admin Node (PAN)を選択して、Editをクリックします。

コンポーネント名をpxGrid Directでフィルタリングし、必要なログレベルを選択します。[Save] をクリックします。

| ≡   | dentity Services E |                              | Operations / Troubleshoot |                         |                   |                                                         |                             | ⊕          |                 |  |  |  |
|-----|--------------------|------------------------------|---------------------------|-------------------------|-------------------|---------------------------------------------------------|-----------------------------|------------|-----------------|--|--|--|
| Щ   | Bookmarks          | Diagnostic Tools Download Lo | ogs Del                   | oug Wizard              |                   |                                                         |                             |            |                 |  |  |  |
| 21  | Dashboard          | Debug Profile Configuration  | Node List                 | > ise-demo-1.aaamex.com |                   |                                                         |                             |            |                 |  |  |  |
| 망   | Context Visibility | Debug Log Configuration      | Debug Lovel Configuration |                         |                   |                                                         |                             |            |                 |  |  |  |
| *   | Operations         |                              | Debi                      | ug Level Co             | miguratio         | 11                                                      |                             |            |                 |  |  |  |
| U   | Policy             |                              | /2 Edit                   | A Reset to Default      | Log Filter Enable | Log Filter Disable                                      |                             | Quick      | €<br>Filter ∨ ∇ |  |  |  |
| 80  | Administration     |                              | 0 con                     | Component Name          |                   | Description                                             | Log file Name               | Log Filter |                 |  |  |  |
| di. | Work Centers       |                              |                           | pxgrid Direct           | ×                 |                                                         |                             | Log Filler |                 |  |  |  |
| ?   | Interactive Help   |                              | 0                         | pxGrid Direct           | DEBUG             | pxGrid Direct backend and UI log messa<br>Save   Cancel | pxgriddirect-service.log, p | Disabled   |                 |  |  |  |

• ISE PAN CLIでは、ログは次の場所にあります。

 ISE GUIで、Operations > Troubleshoot > Download Logsの順に移動し、ISE PAN > Debug log > Debug Log Type > Application Logsの順に選択します。pxgriddirect-service.logおよび pxgriddirect-connector.logのzipファイルをダウンロードします。

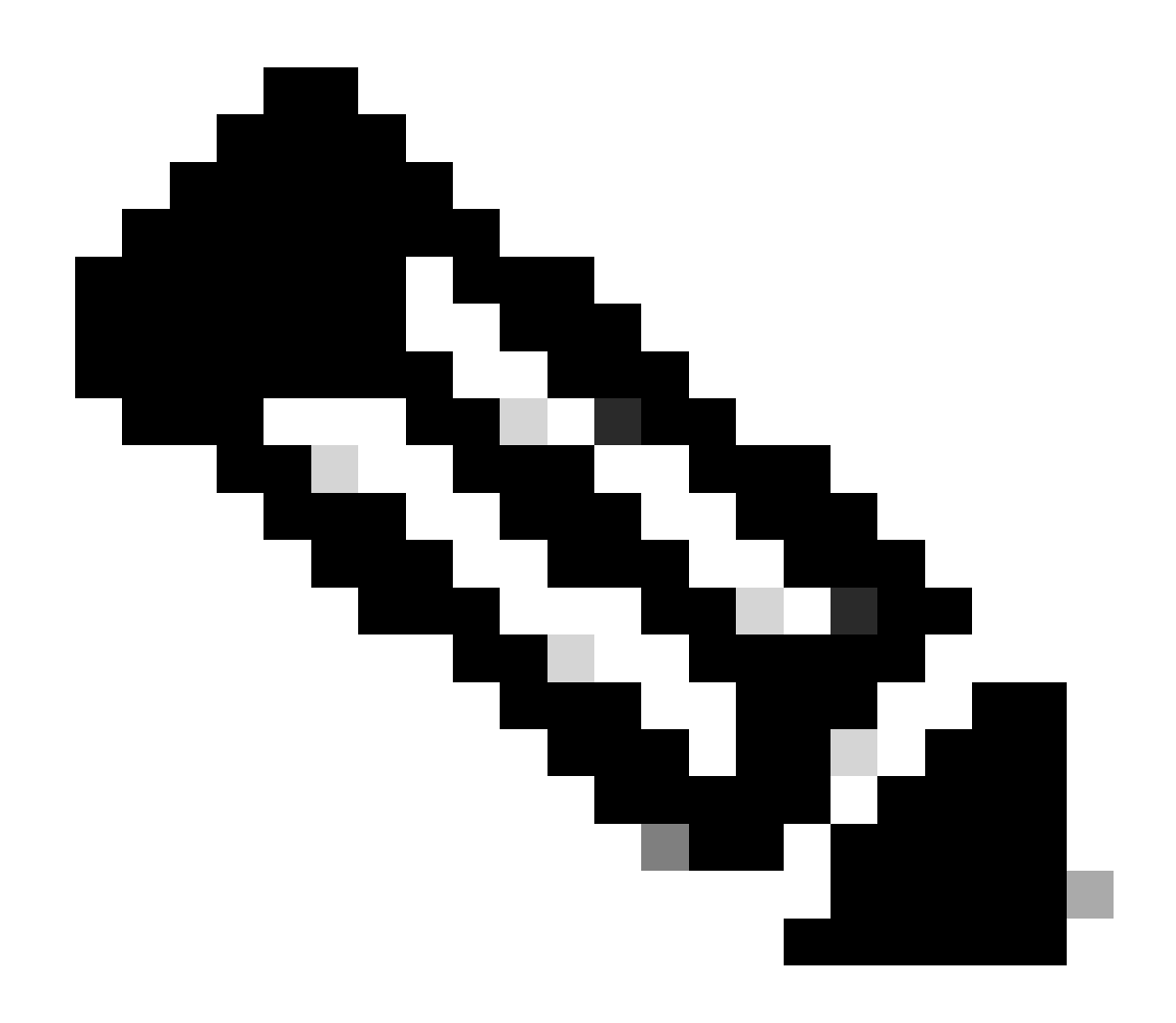

注:

pxgriddirect-serviceのログには、フェッチされたエンドポイントデータが受信され、 Cisco ISEデータベースに保存されたかどうかに関連する情報が含まれています。

pxgriddirect-connectorのログには、pxGrid DirectedコネクタがCisco ISEに正常に追加されたかどうかを示す情報が含まれています。

翻訳について

シスコは世界中のユーザにそれぞれの言語でサポート コンテンツを提供するために、機械と人に よる翻訳を組み合わせて、本ドキュメントを翻訳しています。ただし、最高度の機械翻訳であっ ても、専門家による翻訳のような正確性は確保されません。シスコは、これら翻訳の正確性につ いて法的責任を負いません。原典である英語版(リンクからアクセス可能)もあわせて参照する ことを推奨します。